GUIA para Alta Comprobante / Orden

## **VIDEO CONSULTAS**

Estimado Profesional, en nuestra plataforma de prestaciones, accederá como lo hace habitualmente, con Usuario y Clave (en caso de no estar registrado, deberá hacerlo solicitar asesoramiento para poder trabajar con esta modalidad)

A continuación, le brindaremos los pasos a seguir para realizar la video consulta. Cualquier consulta podrá solicitar asesoramiento a ggarcia@apisaludmental.com.ar

1. Para realizar el Alta de una COMPROBANTE, dentro del Menú encontrará la opción "ALTA COMPROBANTE / ORDEN":

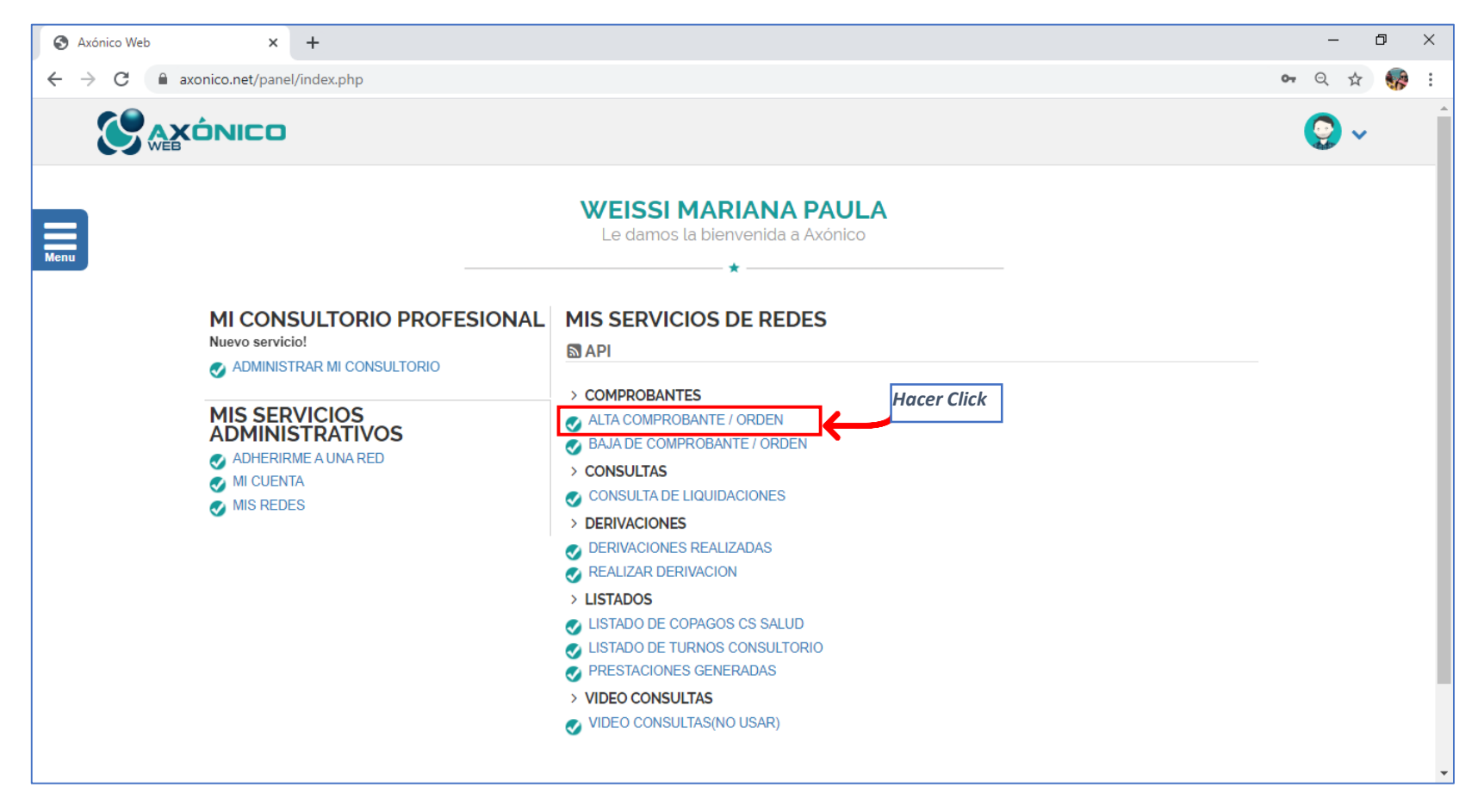

- 2. Ingresando a esta Opción, se abrirá el módulo para efectuar el Alta.
- 3. 1° se debe buscar al afiliado > *Búsqueda recomendada* > Tipo y Nº de DNI:

|                     |                 | Alta de                        | Comprok<br>Búsqueda de pacie | Dante / Órden<br>ntes   Red: API |                     |                    |
|---------------------|-----------------|--------------------------------|------------------------------|----------------------------------|---------------------|--------------------|
| Buscar paciente     |                 |                                |                              |                                  |                     | <u>Inicio</u> / Pa |
| APELLIDO Y NOMBRE   |                 |                                |                              | INSTITUCIÓN                      |                     |                    |
| Ingrese apellido y  | nombre          |                                |                              |                                  |                     |                    |
| HISTORIA CLÍNICA    |                 | NRO. DE AFILIADO               |                              | TIPO DE DOCUMENTO                | NRO. DE DOCUMENTO   |                    |
| Ingrese historia cl | ínica           | Dingrese el número de Afiliado |                              | DNI DNI                          | ▼ 31926940          |                    |
| Q Buscar 🏼 🏭 A      | Ita Paciente    |                                | $\rightarrow$                |                                  |                     |                    |
| Historia clínica    | Paciente        | Fecha Nacimiento               | Nro. documento               | Institución                      | Nro. afiliado       |                    |
| <b>+</b> 362222     | PRUEBA SISTEMAS | 23/04/1970                     | 31926940                     | SWISS MEDICAL - DOCTHOS          | 8000067180171000054 | 1                  |

4. Sí la búsqueda no arroja Resultados, deberá dar de "ALTA PACIENTE" (ver ejemplo SIN RESULTADOS)

## Ejemplo de Búsqueda Sin Resultados:

|                                                                 |  |                               |                   |   | <b>Q</b> ~               |
|-----------------------------------------------------------------|--|-------------------------------|-------------------|---|--------------------------|
| Alta de Comprobante / Órden<br>Búsqueda de pacientes   Red: API |  |                               |                   |   |                          |
| Buscar paciente                                                 |  |                               |                   |   | <u>Inicio</u> / Paciente |
| APELLIDO Y NOMBRE                                               |  |                               | INSTITUCIÓN       |   |                          |
| Ingrese apellido y nombre                                       |  |                               | SELECCIONE        |   | •                        |
| HISTORIA CLÍNICA                                                |  | NRO. DE AFILIADO              | TIPO DE DOCUMENTO |   | NRO. DE DOCUMENTO        |
| ↓ Ingrese historia clínica                                      |  | Ingrese el número de Afiliado | DNI               | • | <b>8267025</b>           |
| 🔍 Buscar 🛛 🚑 Alta Paciente                                      |  |                               |                   |   |                          |
|                                                                 |  |                               |                   |   |                          |

## 5. "ALTA PACIENTE": Completar los campos requeridos

IMPORTANTE: se solicita ingresar datos reales del afiliado, debido que esta información puede ser útil para mantener informado al paciente.

## Datos que le serán requeridos para el Alta de un nuevo paciente:

| lta de Pacientes            |          |                     | inicio / Aita Pacieni       |
|-----------------------------|----------|---------------------|-----------------------------|
| APELLIDO Y NOMBRE*          |          | TIPO DE DOCUMENT    | TO* NRO. DE DOCUMENTO *     |
| Ingrese apellido y nombre   |          | DNI                 | ▼ Ingrese nro. de documento |
| SEXO:                       |          | FECHA DE NACIMIEN   | NTO: EMAIL:*                |
| w" No definido              |          | •                   |                             |
|                             |          | CONDICIÓN IVA PACI  | IENTE:*                     |
|                             |          | Consumidor Final    | al 🔻                        |
| TELÉFONO:                   | CELULAR: | INSTITUCIÓN         |                             |
| C                           |          | SELECCIONE          | •                           |
| PLAN*                       |          | NRO. DE AFILIADO*   |                             |
| SELECCIONE                  |          | ▼ Ingrese el número | o de Afiliado               |
|                             |          | CONDICIÓN IVA INST  | NTUCIÓN: *                  |
|                             |          | SELECCIONE          | •                           |
| FECHA DE VIGENCIA CREDENCIA | AL:*     |                     |                             |
| <b>m</b>                    |          |                     |                             |

- 6. Una vez seleccionado el afiliado, se procederá a la carga del ALTA DE COMPROBANTE:
  - ✓ 1er Paso: SELECCIONAR LA FECHA DE LA SESION (fecha Real que brindó la prestación)
  - ✓ 2do Paso: SELECCIONAR SERVICIO Ej.: CONSULTA ONLINE
  - ✓ 3er Paso: SELECCIONAR ESPECIALIDAD Ej.: ATENCION ONLINE
  - ✓ 4to Paso: SELECCIONAR PRESTACION Ej.: **Psicoterapia Individual (330101)**
  - ✓ 5to y Ultimo Paso: ALTA PRESTACION

| S Axónico Web × +                                                                    | - 0 ×                                                                            |
|--------------------------------------------------------------------------------------|----------------------------------------------------------------------------------|
| ← → C ( axonico.net/panel/cpanel.php?c=alta&p=eyJBcGVsbGlkb05vbWJyZSI6lk1BTERPTkFETy | /BNSVJUQSBBTEVKQU5EUkEiLCJpbnN0aXR1Y2lvbil6lkFQSSBJTINUSVRVQ0IPTilsIm51b Q 🖈 🀶 🗄 |
|                                                                                      | 😔 ~                                                                              |
| Alta de Compre<br>Rec                                                                | obante / Órden<br>± API                                                          |
| Alta de órden                                                                        | Inicio / Pacientes / Alta de comprobante                                         |
| PACIENTE*                                                                            | INSTITUCIÓN*                                                                     |
| MALDONADO MIRTA ALEJANDRA                                                            | API INSTITUCION Indicar la fecha                                                 |
| PROFESIONAL O ENTIDAD DERIVANTE                                                      | NRO. DE AFILIADO* FECHA Correspondiente                                          |
| NO COMPLETAR DATOS EN PROFESIONAL DERIVANTE                                          | 18320768                                                                         |
| SERVICIO*                                                                            | ESPECIALIDAD*                                                                    |
| CONSULTA ONLINE                                                                      | ATENCION ONLINE                                                                  |
| PRESTACIÓN*                                                                          | CANTIDAD*                                                                        |
| PSICOTERAPIAS INDIVIDUALES (330101)                                                  | <u>↓</u> 1 <b>▼</b>                                                              |
| CÓDIGO DE PREAUTORIZACIÓN                                                            | CÓDIGO DE AUTORIZACIÓN                                                           |
| NO COMPLETAR                                                                         | NO COMPLETAR                                                                     |
| VALOR COPAGO                                                                         |                                                                                  |
| <b>1</b> 9                                                                           |                                                                                  |
| Alta prestación                                                                      |                                                                                  |

Si el afiliado tiene copago le indicará el valor del mismo. Recuerde que el copago, es un proporcional de su honorario, por lo que el paciente deberá abonar el mismo, acordando hacerlo por transferencia bancaria o bien de forma presencial una vez regularizada la atención. Tenga en cuenta que la forma de pago con el paciente, será pura y exclusivamente de común acuerdo, por lo que API no interferirá en el mismo.

| S Axónico Web × +                  | -                                                      |                                   |                                             | - 0 )               | × |  |  |
|------------------------------------|--------------------------------------------------------|-----------------------------------|---------------------------------------------|---------------------|---|--|--|
| ← → C 🔒 axonico.net/panel/cp       | anel.php?c=alta&a=confirmar&p=eyJBcGVsbGlkb05vbWJyZSI6 | IIRVRk1SRTIPUVVSUEIFMUpVbFJCSUV   | /GTVJVcEJUa1JTUVE9PSIsImIuc3RpdHVjaW9uljoiQ | ବ 🕁 🎲               | : |  |  |
|                                    |                                                        |                                   |                                             | <b>?</b> ~          |   |  |  |
| Menu Alta da ávelan                | Alta de Comp<br>R                                      | probante / Órden<br>Red: API<br>* | Inicio / Pacientes / A                      | Alta de comprobante |   |  |  |
| Paciente                           |                                                        | Institución                       | Nro. Afiliado                               |                     |   |  |  |
| MALDONADO MIRTA ALEJANDR.          | A                                                      | API INSTITUCION                   | 18320768                                    |                     |   |  |  |
| Condición IVA                      | Cantidad                                               | Servicio                          | Código de autorización                      |                     |   |  |  |
| ↓1 GRAVADO                         | ↓1 <sup>1</sup>                                        |                                   | ↓ <sup>1</sup> <sub>9</sub> 000321          |                     |   |  |  |
| Sesiones acumuladas:               | Sesiones pendientes:                                   | Сорадо                            |                                             |                     |   |  |  |
| ↓ <sup>1</sup> / <sub>9</sub> 8,00 | <b>↓</b> <sup>1</sup> <sub>9</sub>                     | 1 <sup>1</sup> / <sub>9</sub>     | 759.91                                      |                     |   |  |  |
| PAlta Evolución                    |                                                        |                                   |                                             |                     |   |  |  |

Si la prestación ingresó correctamente, le mostrara el comprobante de Ingreso con Código de Autorización. En el mismo, le indicará la cantidad de sesiones que el Afiliado lleva acumuladas durante el año en curso con API, como así también le indicará si corresponde o no abonar copago (\*)

(\*) es importante que verifique, si el copago que figura corresponde, en el caso que figure un valor que no coincide o que el afiliado no debe abonar por su plan, deberá informarlo por mail a administración con el código de autorización asignado ggarciai@apisaludmental.com.ar